# **ZOOM**で オンライン会議 オンライン研修

初めてマニュアル

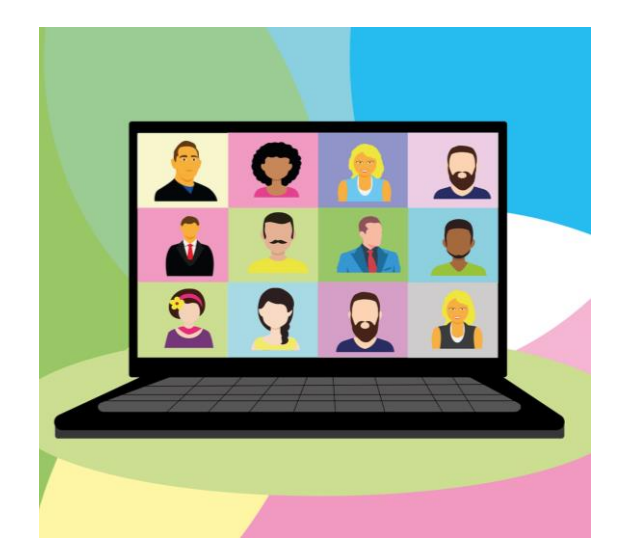

## 平塚市在宅医療・介護連携支援センター ひらつか地域介護システム会議

このマニュアルは、平塚市在宅医療・介護連携支援センター, ひらつか地域介護システム会議が行う研修用に作成したものです。

### ZOOMを始めよう

ZOOMはインターネット回線を使ったテレビ会議ツールです。 パソコンやスマートフォンで参加できます。 ZOOMは無料でダウンロードできます。(参加人数や時間に制限があります。)

> 事業所のパソコンへの導入は、必ず許可を 取りましょう

#### 〇必要な機器

Webカメラ・マイク・スピーカー

パソコンに内蔵されていない場合はそれぞれ用意する 必要があります。

スマートフォンは基本的にはそのままでOK

#### **Oインターネット回線**

通信費用がかかります。制限のない回線かWi-Fi 接続をお勧めします。

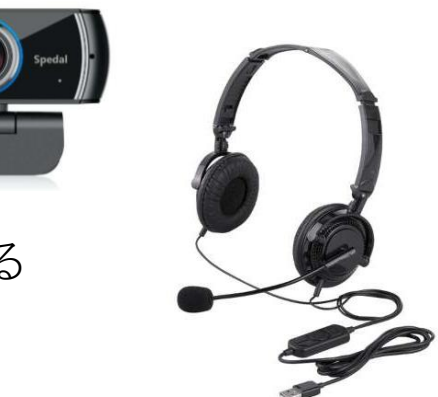

## パソコンやスマートフォンに簡単インストール

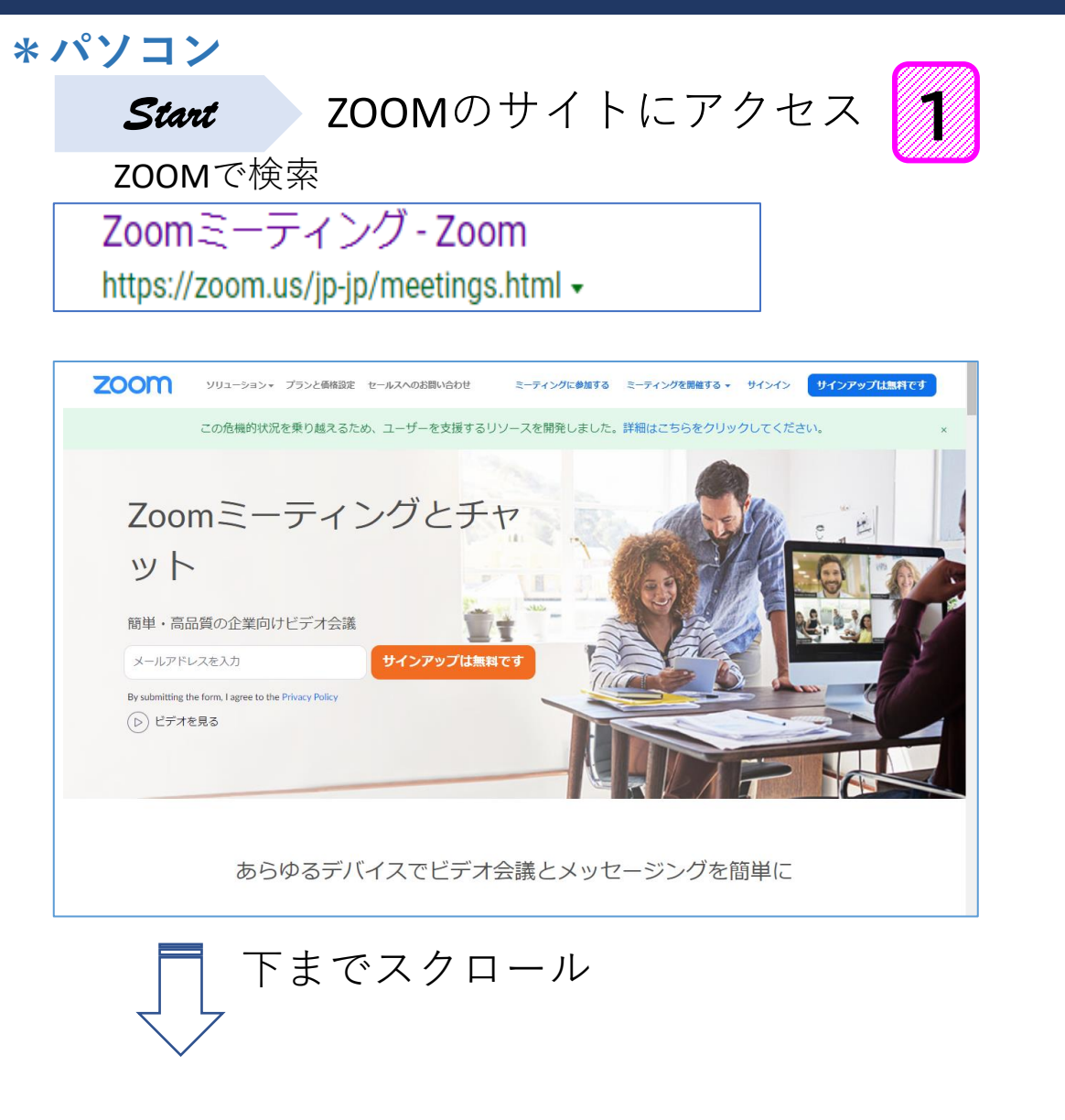

#### \*スマートフォン

ZOOMアプリ ・ インストールするだ けでOK

iPhone → AppStoreより

Android → GooglePlay ストアより

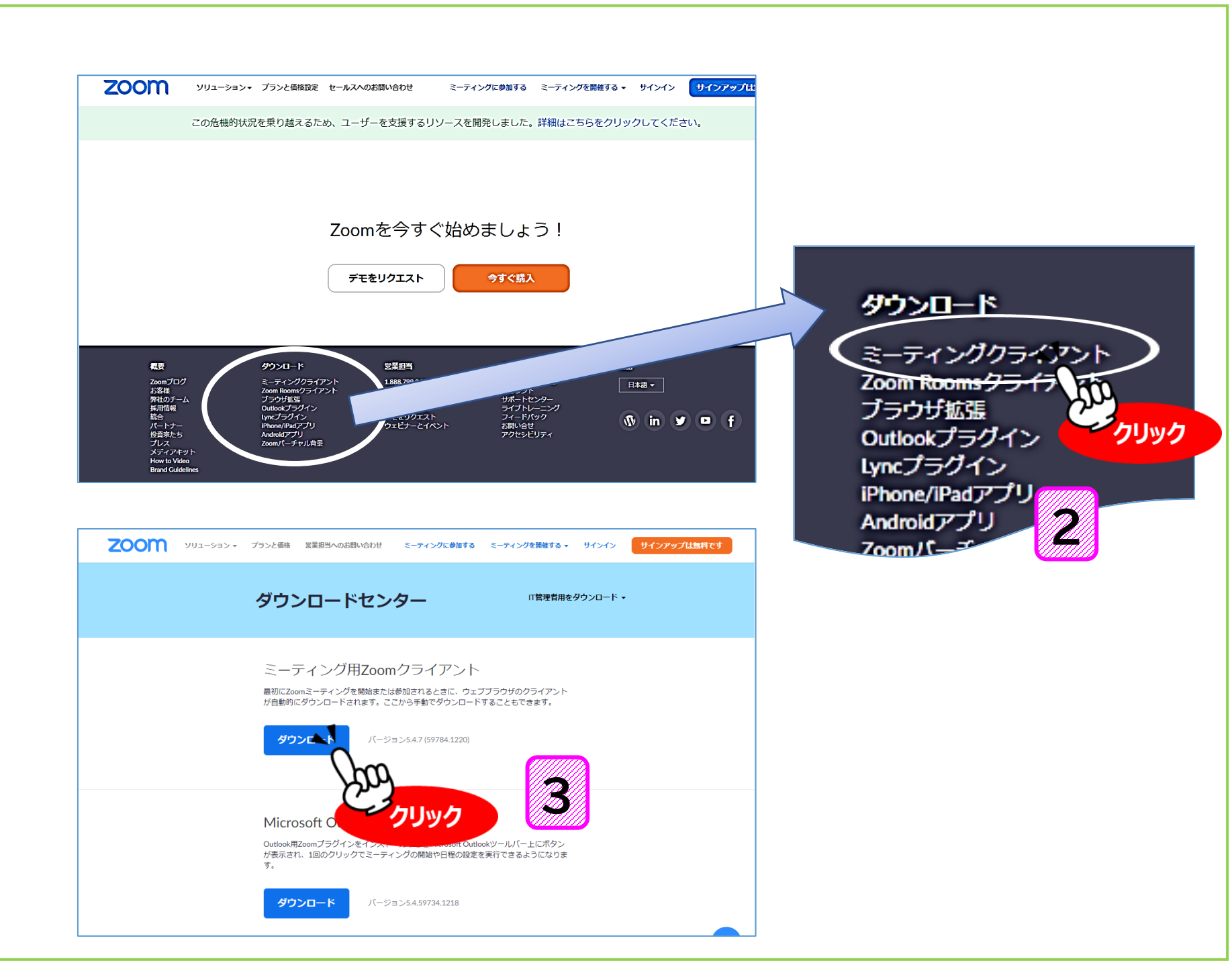

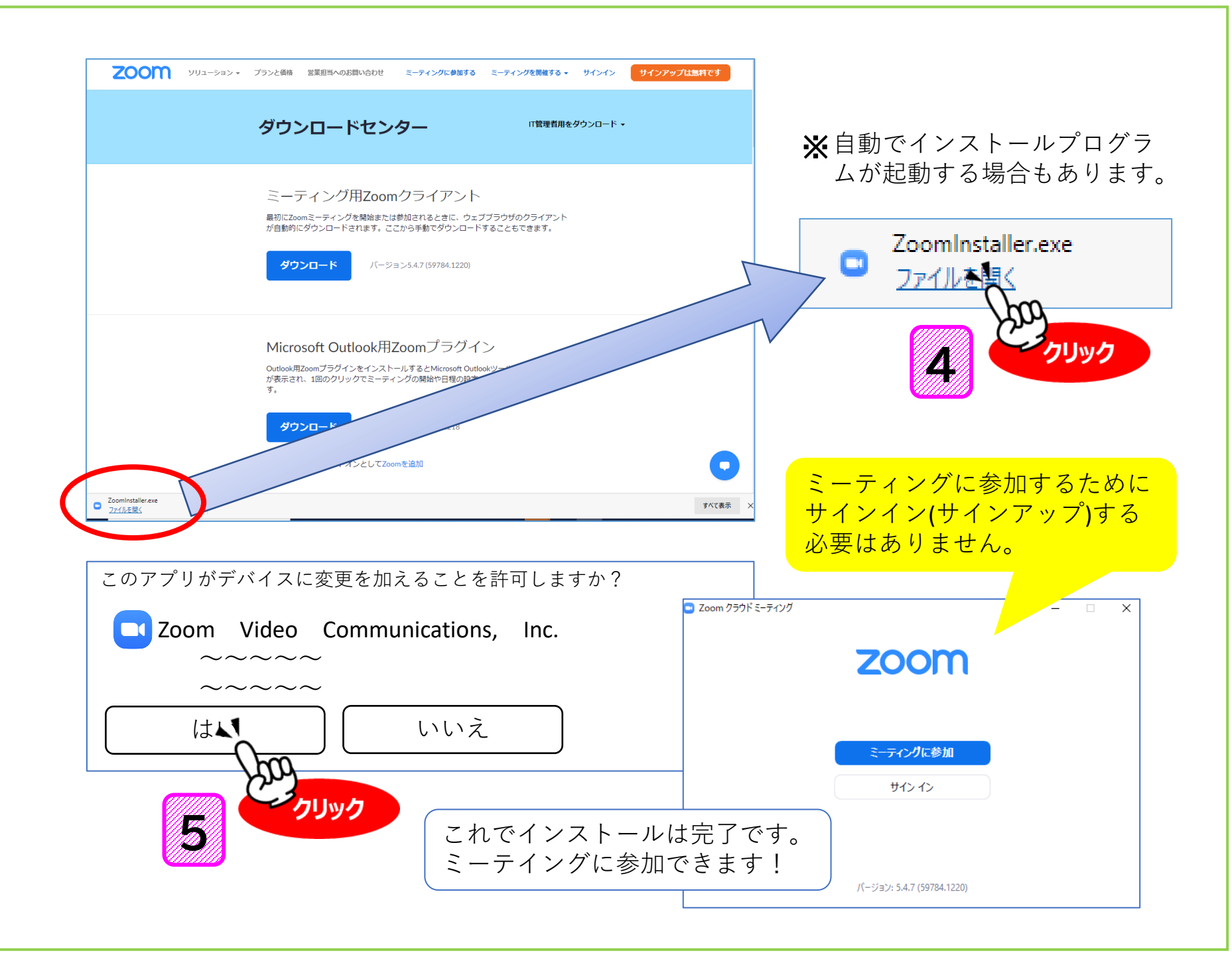

## 会議や研修に参加しよう

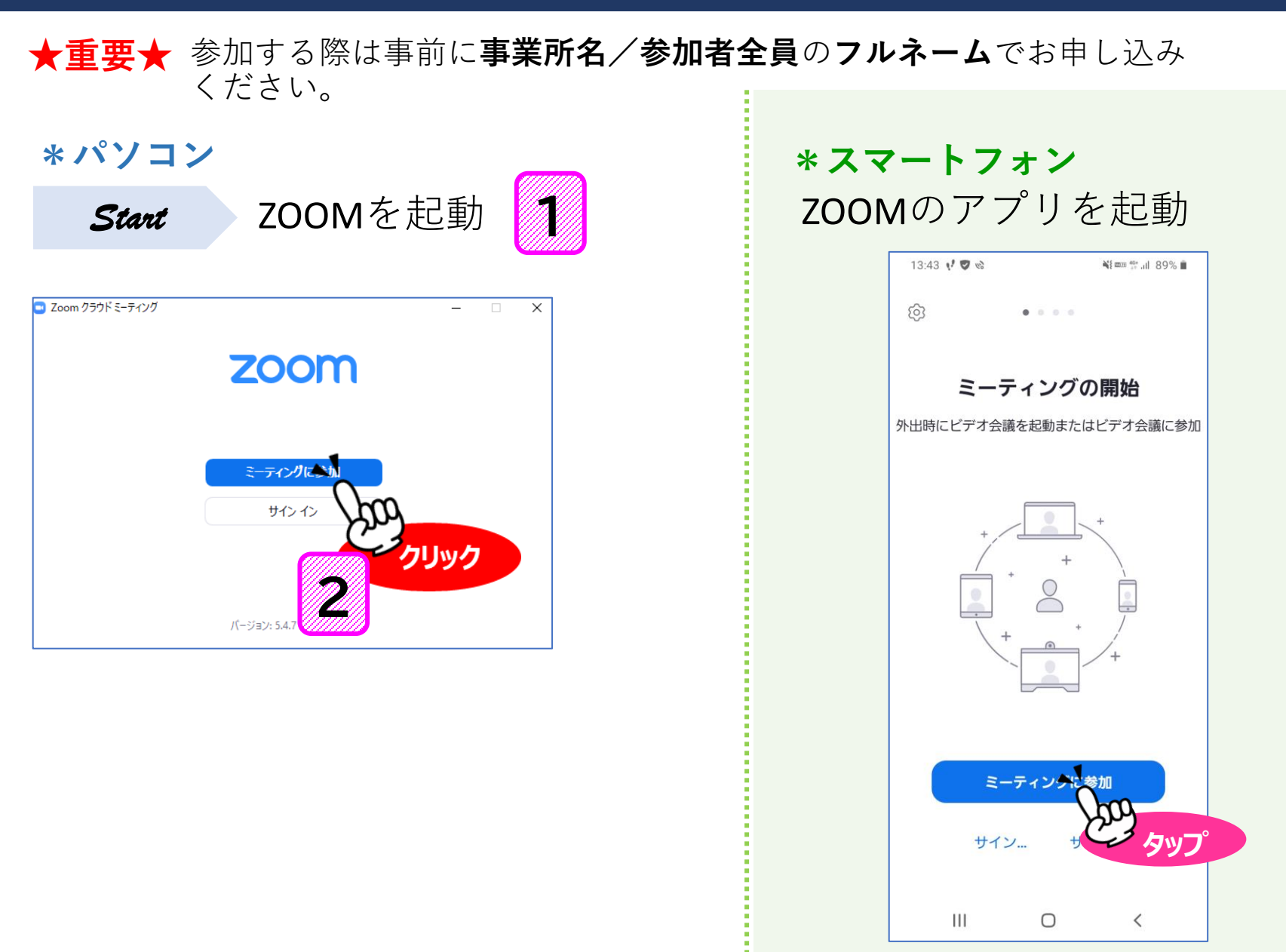

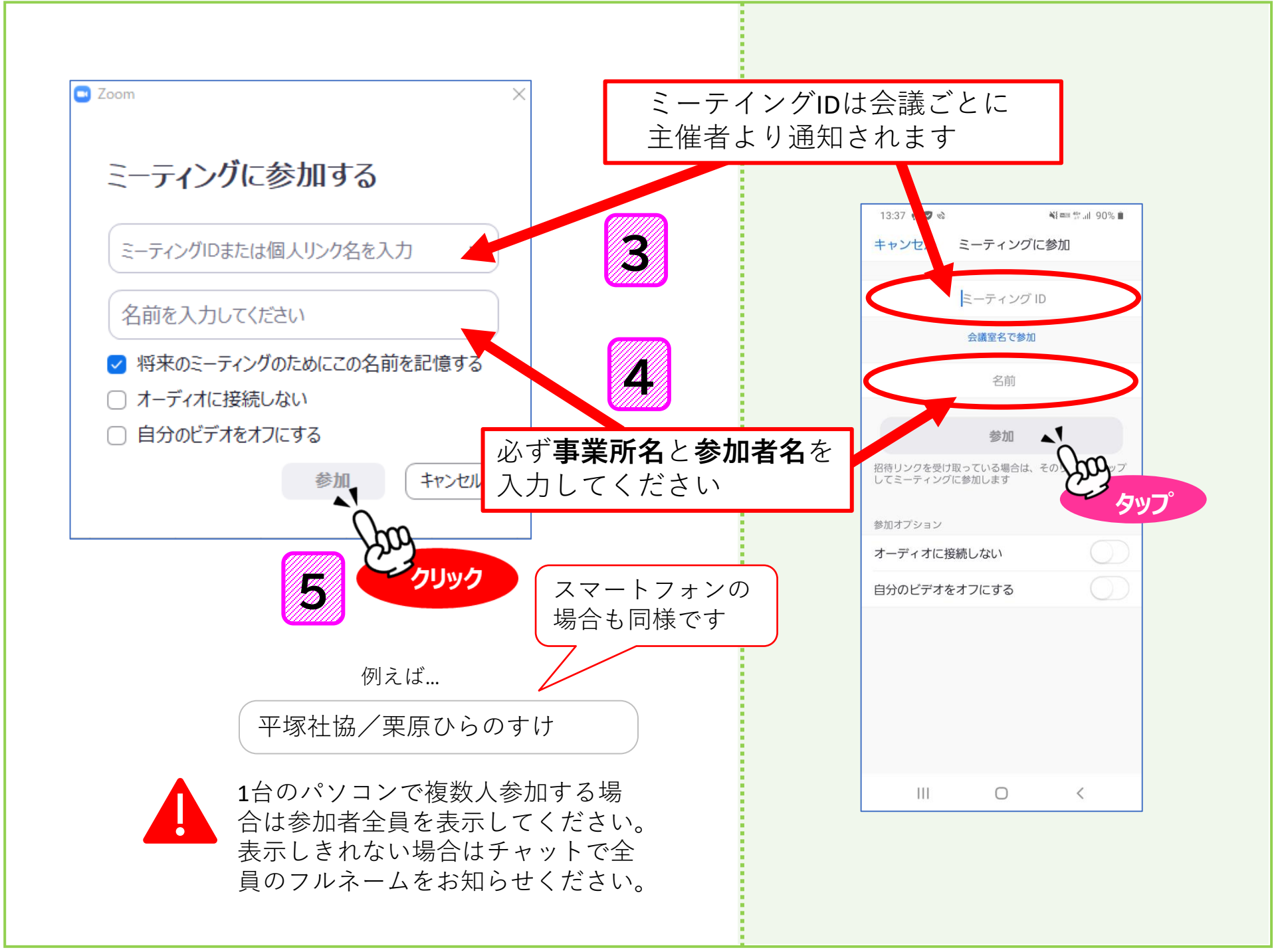

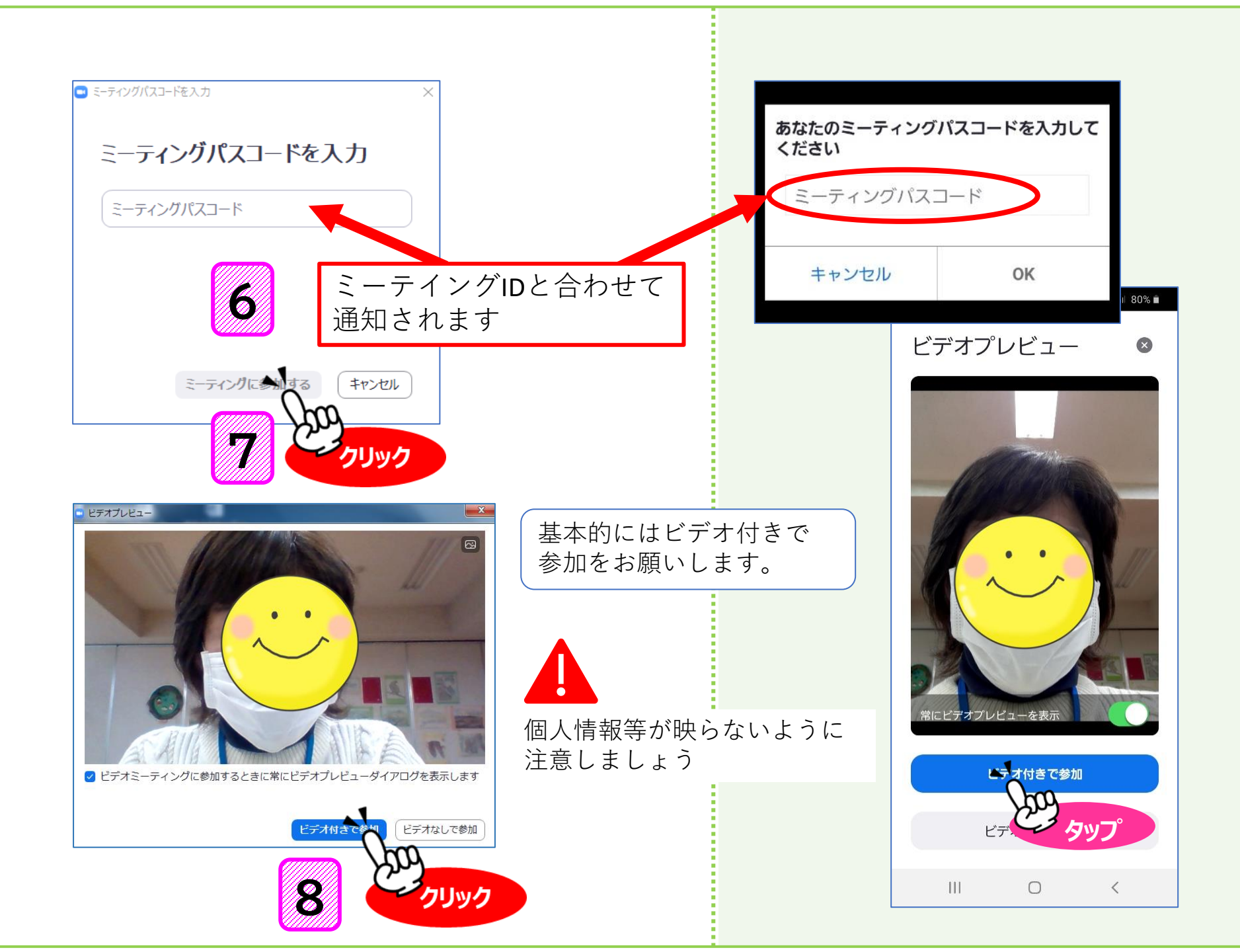

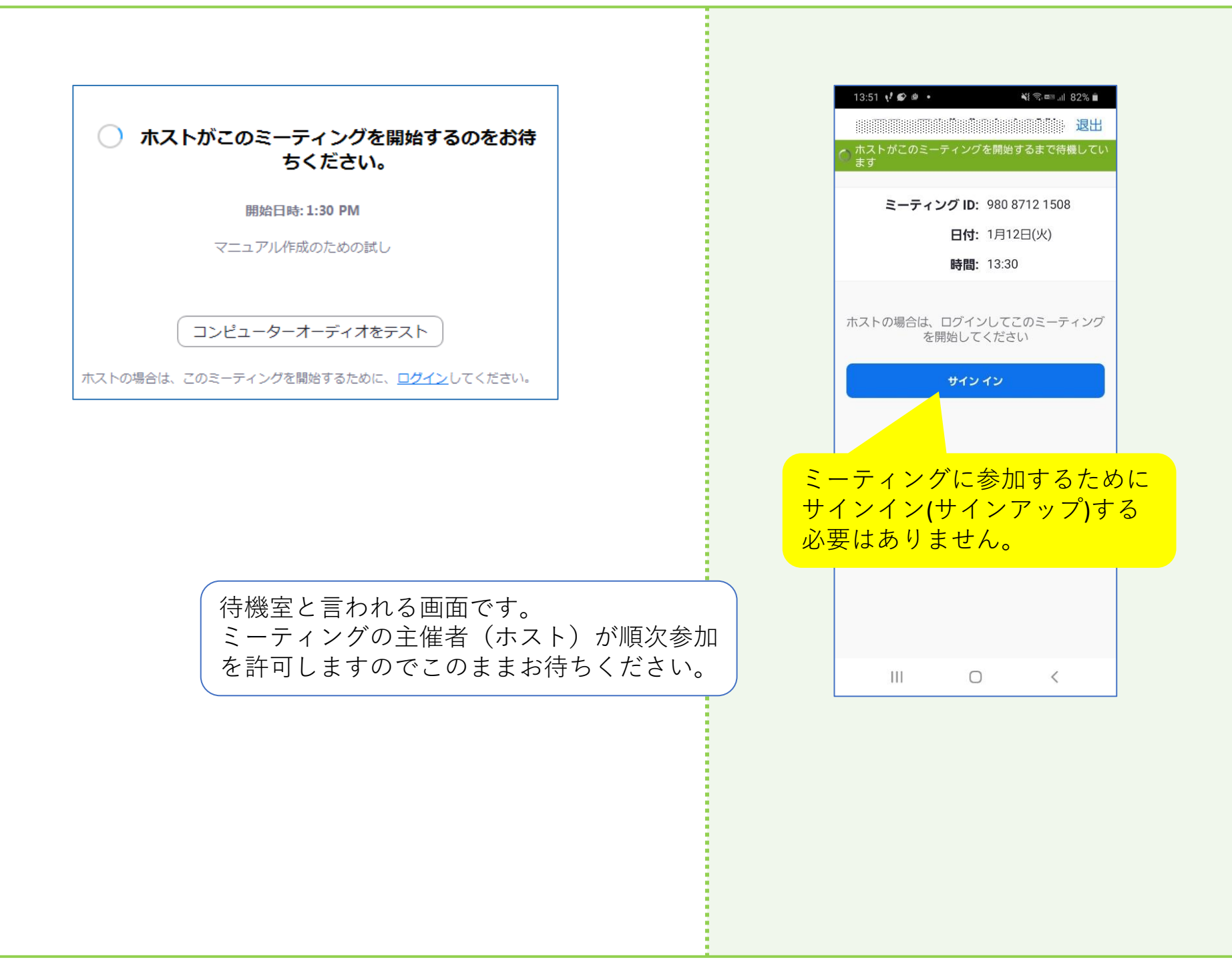

## 会議中,研修中は...

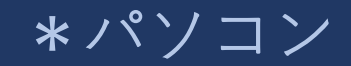

オンラインでも集合でも参加者に変わりはありません。 講師の方に失礼の無いようご協力ください。

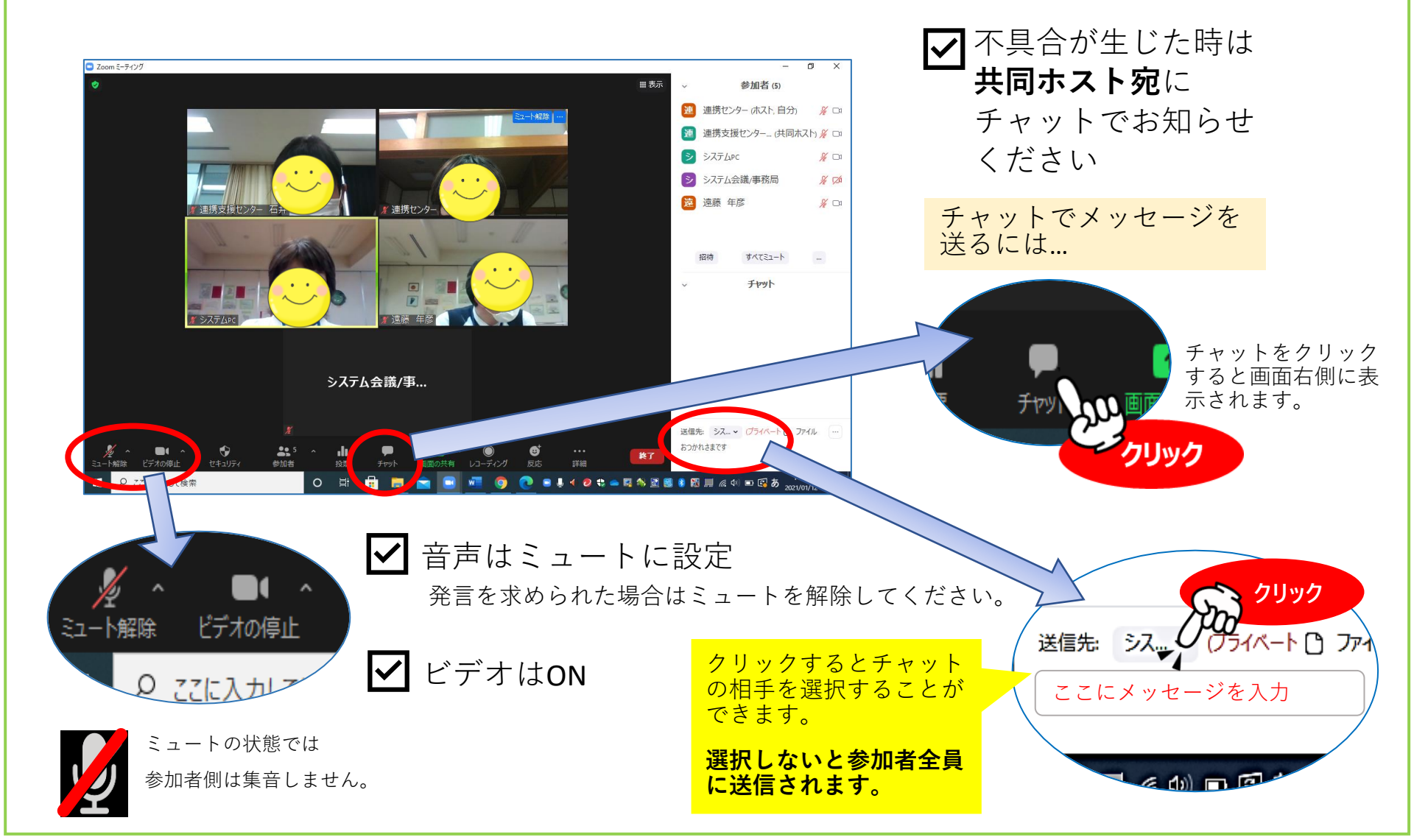

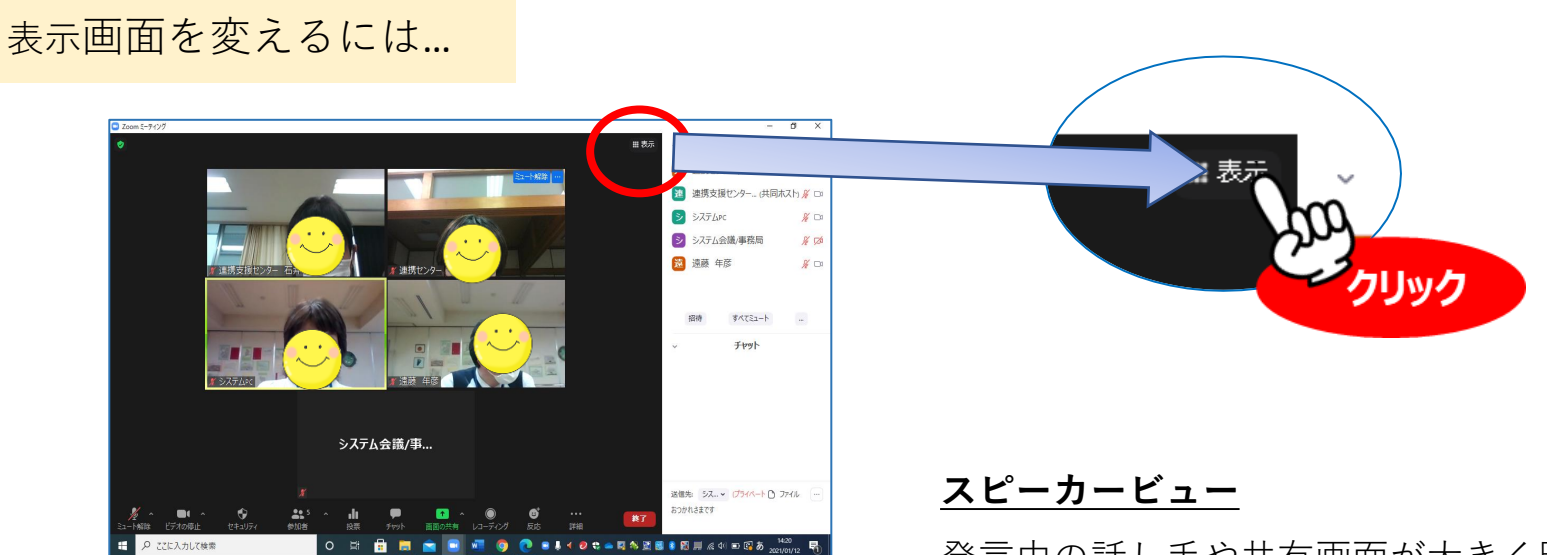

ギャラリービュー

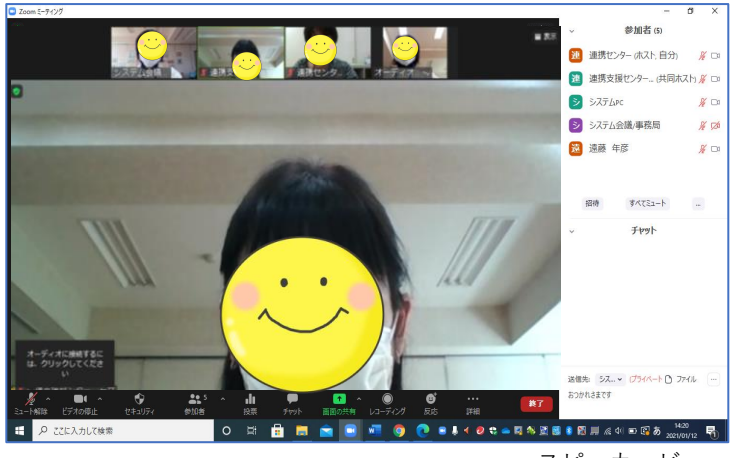

発言中の話し手や共有画面が大きく映ります。 <u>ギャラリービュー</u>

参加者同じ大きさでタイル状に表示されます。

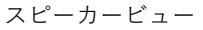

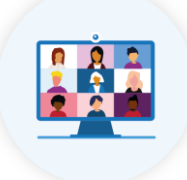

参加者が変更になった場合はできるだけ事前にお知らせください。 共同ホスト宛チャットでも**OK** 

質問は方法はその都度ご案内します。

## 会議中,研修中は...

\*スマートフォン

オンラインでも集合でも参加者に変わりはありません。 講師の方に失礼の無いようご協力ください。

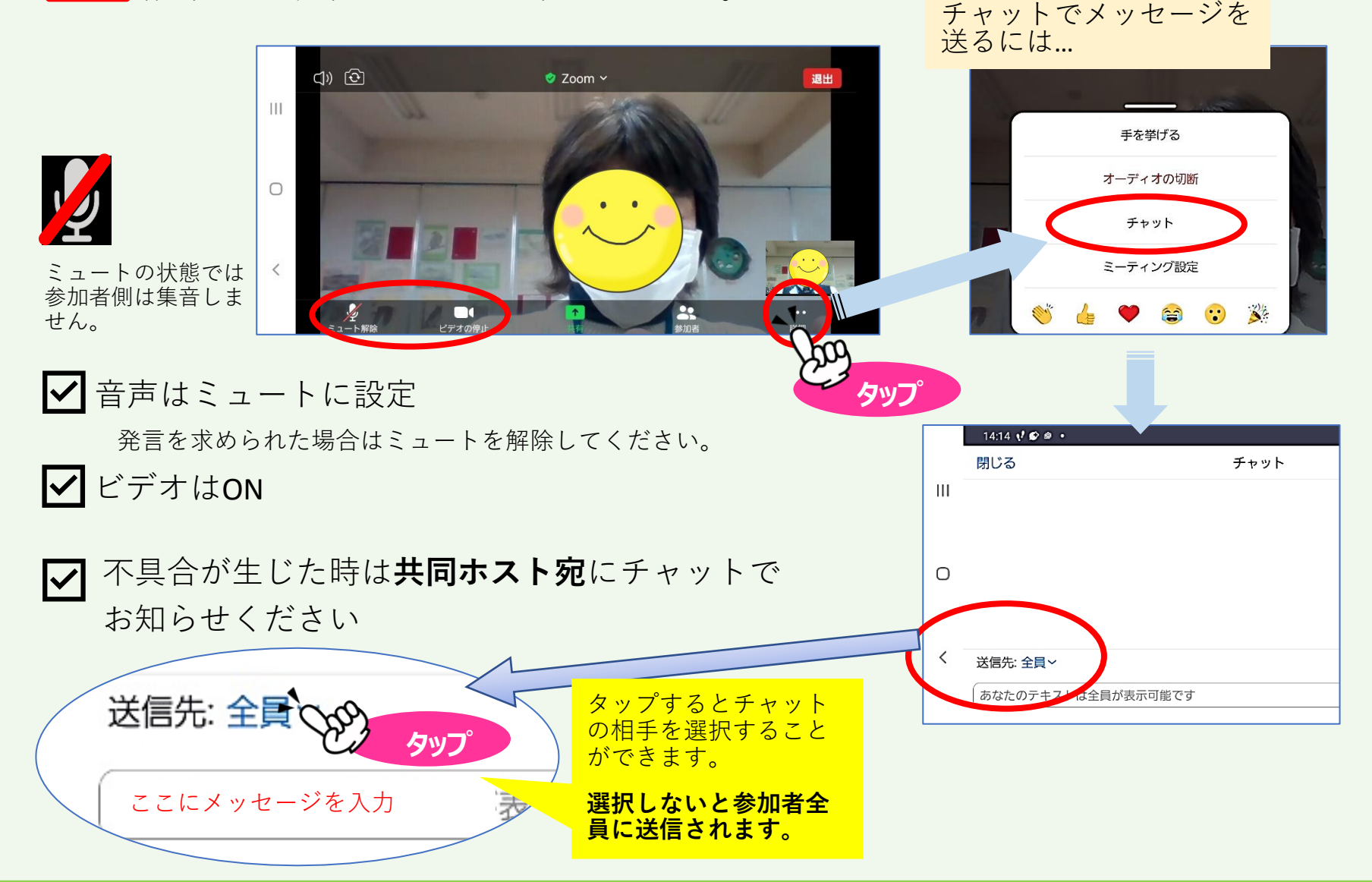

#### 表示画面を変えるには…

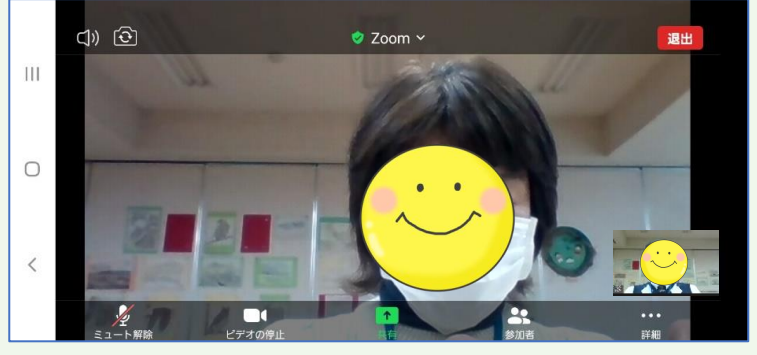

参加者本人を表示

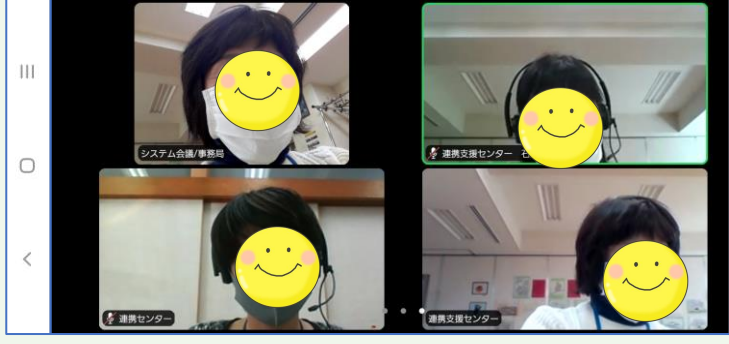

参加者を4人ずつ表示

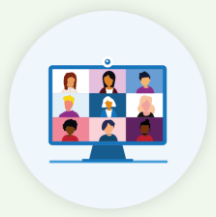

参加者が変更になった場合はできるだけ事前にお知らせください。 共同ホスト宛チャットでも**OK** 

質問は方法はその都度ご案内します。

右にスワイプすると画面表示が変わります。 講師の方や共有画面、ほかの参加者の映像などに切り 替わります。

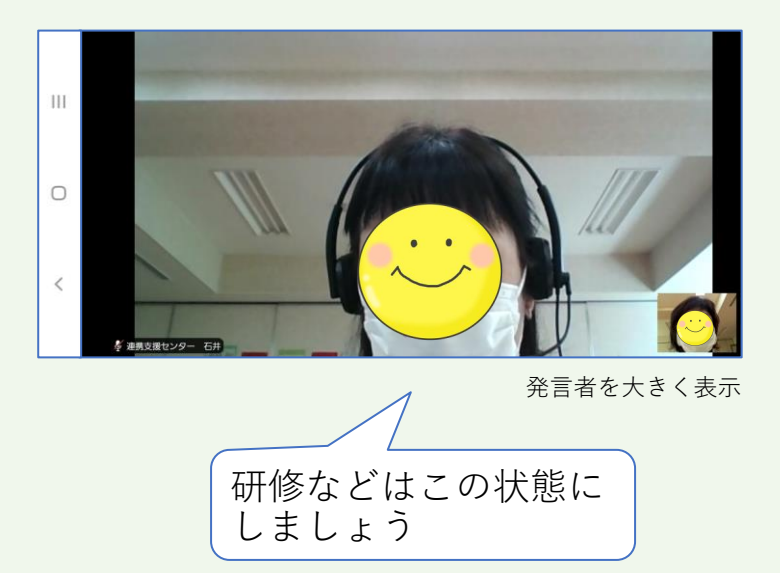